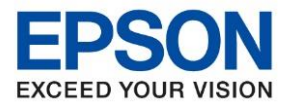

: วิธีตั้งค่าการพิมพ์ 2 หน้าในไดรเวอร์ : เครื่องพิมพ์ L-Series ที่รองรับ Auto Duplex : Windows

## กรณีที่ต้องการตั้งค่าสั่งพิมพ์งาน 2 หน้าก่อนการพิมพ์เอกสาร

 เมื่ออยู่ในหน้าก่อนที่จะสั่งพิมพ์งาน เลือกที่ Printer Properties / คุณสมบัติเครื่องพิมพ์ เพื่อเข้าไปตั้งค่าพิมพ์งาน 2 หน้า (ในตัวอย่างเป็นการเปิดผ่าน Microsoft Word)

| Pri    | nt                                              |      |  |  |
|--------|-------------------------------------------------|------|--|--|
|        | Copies: 1                                       |      |  |  |
| Pri    | nt                                              |      |  |  |
| Print  | er                                              |      |  |  |
| 3      | EPSON L1455 Series<br>Ready                     | •    |  |  |
|        | Printer Proper                                  | ties |  |  |
| Setti  | ngs                                             |      |  |  |
| P      | Print All Pages                                 |      |  |  |
| Pages: |                                                 |      |  |  |
|        | Print One Sided<br>Only print on one side of th | •    |  |  |
| ĒĒ     | Collated<br>1,2,3 1,2,3 1,2,3                   | •    |  |  |
|        | Portrait Orientation                            | •    |  |  |
|        | A4 210 x 297 mm<br>8.27" x 11.69"               | •    |  |  |
|        | Normal Margins<br>Left: 1" Right: 1"            | •    |  |  |
|        | 1 Page Per Sheet                                | •    |  |  |
|        | Page Set                                        | up   |  |  |

 จะปรากฏหน้าต่างให้ตั้งค่าไดรเวอร์ จะเห็นว่าค่า Default ที่หัวข้อ 2-Sided Printing หรือ การพิมพ์ 2 หน้า จะเป็น Off/ไม่ใช้

| More Options Maintenance                                                  |                  |                                                       |        | ระบบการพิมพ์ ลักษณะการพิมพ์ การป                                       | ารุงรักษา           |                                                             |   |
|---------------------------------------------------------------------------|------------------|-------------------------------------------------------|--------|------------------------------------------------------------------------|---------------------|-------------------------------------------------------------|---|
| ting Presets                                                              | Paper Source     | Auto Select                                           | $\sim$ | ทางฉัดการพิมพ์                                                         | ประเภทกระดาษ        | เลือกอัดโนมัติ                                              |   |
| Add/Remove Presets                                                        | Document Size    | A4 210 x 297 mm                                       | $\sim$ | เพิ่ม/ลบ เพื่อกำหนด                                                    | ขนาดกระดาษ          | A4 210 x 297 มม.                                            |   |
| Document - Fast<br>Document - Standard Quality<br>Document - High Quality | Orientation      | Portrait     OLandscape                               |        | 🗐 เอกสาร - รวดเร็ว<br>🗐 เอกสาร - คุณภาพมาตรฐาน<br>👹 เอกสาร - คุณภาพสูง | จัดวางเอกสาร        | 🖲 แนวตั้ง 🔿 แนวนอน                                          |   |
| Document - 2-Sided                                                        | Paper Type       | plain papers                                          | $\sim$ | есо เอกสาร - 2 หน้า                                                    | ชนิดกระดาษ          | กระดาษธรรมดา                                                |   |
| Document - 2-Sided with 2-Up                                              | Quality          | Standard                                              | $\sim$ | ออม เอกสาร - 2-0p<br>ออง เอกสาร - 2 หน้าหร้อม 2-Up                     | ลักษณะงานพิมพ์      | มาตรฐาน                                                     |   |
| Document - Fast Grayscale                                                 | Color            | Color     Grayscale                                   |        | 🗐 เอกสาร - สีเทา รวดเร็ว                                               | เลือกสั             | 🖲 เลือกสี 🔿 เทาต่า                                          |   |
| Document - A3                                                             | 2-Sided Printing | Off                                                   | ~      | ianats - Minat<br>ianats - A3                                          | การพิมพ์ 2 หน้า     | ไม่ไข้<br>1-1-1-1                                           |   |
|                                                                           |                  | Auto (Long-edge binding)<br>Auto (Short-edge binding) |        |                                                                        |                     | อัตโนมัติ (เข้าเล่มด้านยาว)<br>อัตโนมัติ (เข้าเล่มด้านสั้น) |   |
|                                                                           | Multi-Page       | Off v Page Order.                                     |        |                                                                        | วิธีพิมพ์ลง 1 หน้า  | ในใช้ 🗸 จัดสำคับ                                            |   |
|                                                                           | Copies 1         | Collate                                               | r      |                                                                        | สานวน 1<br>1        | <ul> <li>พิละชุดสำเนา</li> <li>ช้อนจากหลัง</li> </ul>       | 6 |
|                                                                           | Quiet Mode       | Off                                                   | ~      |                                                                        | <br>ลดระดับเสียงขณ: | ะพิมพ์ ไม่ไข้                                               |   |
| ow Settings                                                               | Print Preview    | ite                                                   |        | แสดงค่ากำหนด                                                           | 🗌 แสดงด้วอย่างก     | <b>่อนพิม</b> พ์                                            |   |
| set Defaults Ink Levels                                                   | Arranger t       | Lite                                                  |        | กลับสู่ค่าเริ่มต้น ปริมาณน้ำหมื                                        | า 🗌 การจัดการงาน    | พิมพ์                                                       |   |

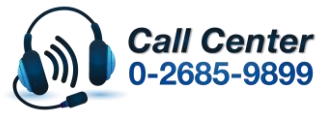

- สามารถสอบถามข้อมูลเพิ่มเติมทางอีเมลลใด้ที่ <u>support@eth.epson.co.th</u>
- เวลาทำการ : วันจันทร์ ศุกร์ เวลา 8.30 17.30 น.ยกเว้นวันหยุดนักขัตถูกษ์
   www.epson.co.th
  - Aug 2019 / CS05

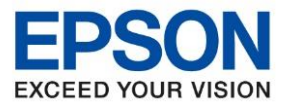

: วิธีตั้งค่าการพิมพ์ 2 หน้าในไดรเวอร์ : เครื่องพิมพ์ L-Series ที่รองรับ Auto Duplex : Windows

 ให้เปลี่ยนจาก Off/ไม่ใช้ เป็น Auto (Long Edge)/อัตโนมัติ (เข้าเล่มด้านยาว) หรือ Auto (Short Edge)/อัตโนมัติ (เข้าเล่มด้านสั้น)

Auto (Long Edge)/ລັຕໂນມັຕີ (ເข້າເລ່ມດ້າนยาว):

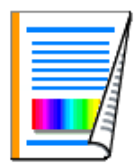

Auto (Short Edge)/อัตโนมัติ (เข้าเล่มด้านสั้น):

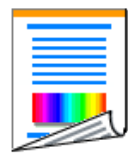

4. เมื่อตั้งค่าเสร็จแล้วให้กด OK เพื่อยืนยันการตั้งค่าก่อนการพิมพ์เอกสาร จากนั้นจึงกดสั่งพิมพ์งาน

| EPSON L1455 Series Properties                                       |                  |               |                 | ×        |
|---------------------------------------------------------------------|------------------|---------------|-----------------|----------|
| Main More Options Maintenance                                       |                  |               |                 |          |
| Printing Presets                                                    | Paper Source     | Auto Select   |                 | ~        |
| Add/Remove Presets                                                  | Document Size    | A4 210 x 297  | A4 210 x 297 mm |          |
| Document - Fast Document - Standard Quality Document - High Quality | Orientation      | Portrait      | OLandscape      |          |
| eco Document - 2-Sided                                              | Paper Type       | plain papers  |                 | $\sim$   |
| To Document - 2-Sided with 2-Up                                     | Quality          | Standard      |                 | $\sim$   |
| Document - Fast Grayscale                                           | Color            | Color         | ◯ Grayscale     |          |
| Document - A3                                                       | 2-Sided Printing | Auto (Long-ed | dge binding)    | ~        |
|                                                                     |                  | Settings      | Print Densit    | y        |
|                                                                     | Multi-Page       | Off           | ✓ Page Order.   |          |
|                                                                     | Copies 1         | <b>•</b>      | Collate         | <u> </u> |
|                                                                     | Quiet Mode       | C             | Off             | $\sim$   |
| Show Settings                                                       | Print Preview    |               |                 |          |
| Reset Defaults Ink Levels                                           | Job Arranger L   | ite           |                 |          |
|                                                                     |                  | OK            | Cancel          | lelp     |

| ระบบการพิมพ์ ลักษณะการพิมพ์ กา                                         | รปารุงรักษา         |                             |      |  |
|------------------------------------------------------------------------|---------------------|-----------------------------|------|--|
| ทางลัดการพิมพ์                                                         | ประเภทกระดาษ        | เลือกอัตโนมัติ              | ~    |  |
| เพิ่ม/ลบ เพื่อกำหนด                                                    | ขนาดกระดาษ          | A4 210 x 297 มม.            |      |  |
| 🗐 เอกสาร - รวดเร็ว<br>🗐 เอกสาร - คุณภาพมาตรฐาน<br>🥶 เอกสาร - คุณภาพสูง | จัดวางเอกสาร        | 🖲 แนวตั้ง 🔿 แนวนอน          |      |  |
| ออกสาร - 2 หน้า<br>12 เอกสาร - 2-ปก                                    | ชนิดกระดาษ          | กระดาษธรรมดา                | ~    |  |
| 🚎 เอกสาร - 2 หน้าพร้อม 2-Up                                            | ลักษณะงานพิมพ์      | มาตรฐาน                     | ~    |  |
| 📄 เอกสาร - สีเทา รวดเร็ว                                               | เลือกสั             | 🖲 เลือกสี 🔿 เทาต่า          |      |  |
| 🧾 เอกสาร - A3                                                          | การพิมพ์ 2 หน้า     | อัตโนมัติ (เข้าเล่มด้านยาว) | ~    |  |
|                                                                        |                     | ปรับแต่ง Density ของการท่   | ใมพ์ |  |
|                                                                        | วิธีพิมพ์ลง 1 หน้า  | <b>ไม่ใช้ ∨</b> จัดสำดับ    |      |  |
|                                                                        | 5 31111 1           | 🔺 🗸 ทีละชุดส่าเนา           |      |  |
| L L L                                                                  |                     | ย้อนจากหลัง                 |      |  |
| ແຂ່ວເວົ້າການອ                                                          | <br>ลดระดับเสียงขณ: | เพิ่มพ์ ไม่ใช้              | ~    |  |
|                                                                        | แสดงตัวอย่างก       | <b>่อนพิม</b> พ์            |      |  |
| กลับสู่ค่าเริ่มต้น ปริมาณน้ำท                                          | เม็ก การจัดการงาน   | พิมพ์                       |      |  |

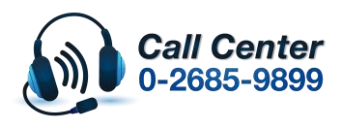

- สามารถสอบถามข้อมูลเพิ่มเดิมทางอีเมลล์ได้ที่ <u>support@eth.epson.co.th</u>
- เวลาทำการ : วันจันท<sup>ู</sup>ร์ ศุกร์ เวลา 8.30 17.30 น.ยกเว้นวันหยุดนักขัดฤกษ์
   www.epson.co.th

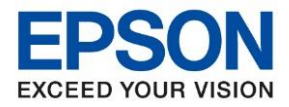

: วิธีตั้งค่าการพิมพ์ 2 หน้าในไดรเวอร์ : เครื่องพิมพ์ L-Series ที่รองรับ Auto Duplex : Windows

## กรณีที่ต้องการตั้งค่าสั่งพิมพ์งาน 2 หน้าให้เป็นค่า Default

- 1. ให้เข้าไปตั้งค่าที่ไดรเวอร์ของเครื่องพิมพ์ สามารถทำได้ดังนี้
  - 1.1 Windows XP: คลิกไปที่ Start > Control Panel > Printers and Faxes
  - 1.2 Windows 7: คลิกไปที่ **Start** > **Devices and Printers**
  - 1.3 Windows 8/10: เลือกไปที่ Search (สัญลักรูปแว่นขยาย) > ค้นหาคำว่า **Control Panel** > **Hardware and Sound** > **Devices and Printers**
- เมื่อเข้ามาที่หัวข้อ Printers and Faxes / Devices and Printers ได้แล้ว จะปรากฏรายชื่อเครื่องพิมพ์ ให้คลิกขวาที่เครื่องพิมพ์ ที่จะตั้งค่า > เลือก Printing Preferences

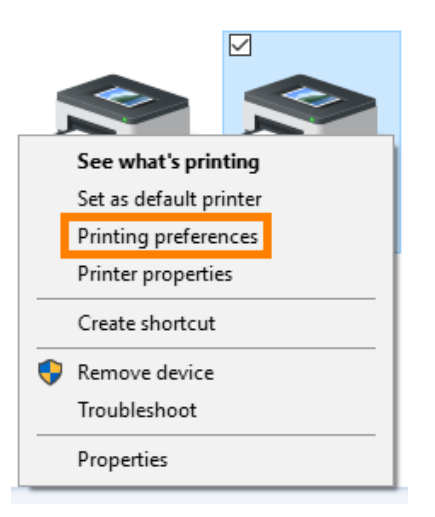

 จะปรากฏหน้าต่างให้ตั้งค่าไดรเวอร์ จะเห็นว่าค่า Default ที่หัวข้อ 2-Sided Printing หรือ การพิมพ์ 2 หน้า จะเป็น Off/ไม่ใช้

| in More Options Maintenance                                                                               |                            |                                              |                             |        |
|----------------------------------------------------------------------------------------------------|----------------------------|----------------------------------------------|-----------------------------|--------|
| inting Presets                                                                                            | Paper Source               | Auto Select                                  |                             | $\sim$ |
| Add/Remove Presets                                                                                        | Document Size              | A4 210 x 297                                 | A4 210 x 297 mm             |        |
| <ul> <li>Document - Fast</li> <li>Document - Standard Quality</li> <li>Document - High Quality</li> </ul> | Orientation                | Portrait                                     | OLandscape                  |        |
| Document - 2-Sided                                                                                        | Paper Type                 | plain papers                                 |                             | ~      |
| Document - 2-Sided with 2-Up                                                                              | Quality                    | Standard                                     |                             | ~      |
| Document - Fast Grayscale                                                                                 | Color                      | Color                                        | () Grayscale                |        |
| ∃ Document - Grayscale<br>Document - A3                                                                   | 2-Sided Printing           | Off<br>Off<br>Auto (Long-ec<br>Auto (Short-e | ge binding)<br>dge binding) | ~      |
|                                                                                                    | Multi-Page                 | Off                                          | ✓ Page Order.               |        |
|                                                                                                    | Copies 1                   | ÷                                            | ☑ Collate<br>☑ Reverse Orde | r      |
| 38 3                                                                                                    | Quiet Mode                 | (                                            | Dff                         | $\sim$ |
| Show Settings<br>Reset Defaults Ink Levels                                                                | Print Preview Job Arranger | Lite                                         |                             |        |

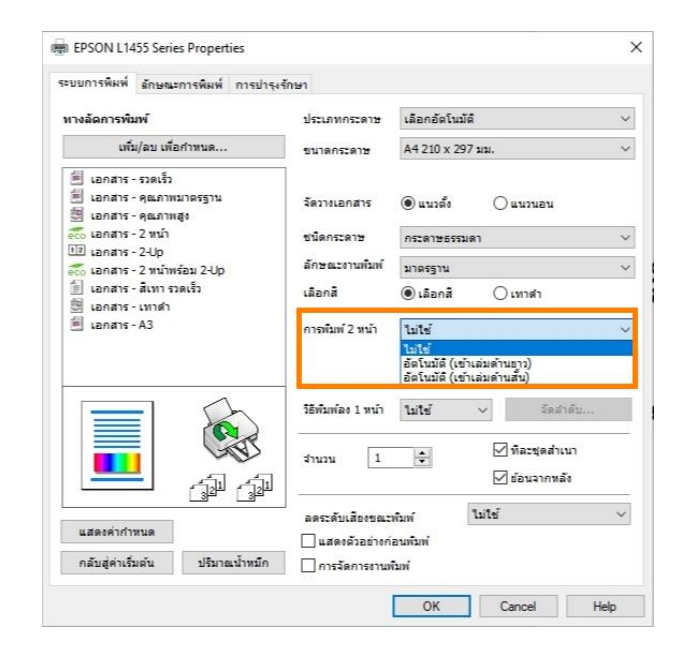

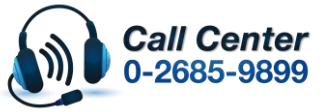

- สามารถสอบถามข้อมูลเพิ่มเติมทางอีเมลล์ได้ที่ <u>support@eth.epson.co.th</u>
- เวลาทำการ : วันจันทร์ ศุกร์ เวลา 8.30 17.30 น.ยกเว้นวันหยุดนักขัตฤกษ์
   www.epson.co.th

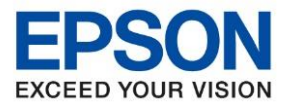

: วิธีตั้งค่าการพิมพ์ 2 หน้าในไดรเวอร์ : เครื่องพิมพ์ L-Series ที่รองรับ Auto Duplex : Windows

 ให้เปลี่ยนจาก Off/ไม่ใช้ เป็น Auto (Long Edge)/อัตโนมัติ (เข้าเล่มด้านยาว) หรือ Auto (Short Edge)/อัตโนมัติ (เข้าเล่มด้านสั้น)

Auto (Long Edge)/ລັດໂນມັຕີ (ເข້າເລ່ມດ້າนยาว):

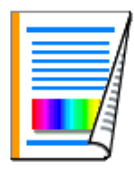

Auto (Short Edge)/อัตโนมัติ (เข้าเล่มด้านสั้น):

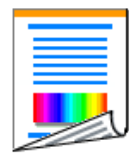

5. เมื่อตั้งค่าเสร็จแล้วให้กด OK เพื่อยืนยันการตั้งค่า

| EPSON L1455 Series Properties                                                                             |                  | ×                                             | 👼 EPSON L1455 Series Properties                                        |                    |                              |
|----------------------------------------------------------------------------------------------------|------------------|-----------------------------------------------|------------------------------------------------------------------------|--------------------|------------------------------|
| Main More Options Maintenance                                                                             |                  |                                               | ระบบการพิมพ์ ลักษณะการพิมพ์ การปารุงรัก                                | เษา                |                              |
| Printing Presets                                                                                          | Paper Source     | Auto Select $\checkmark$                      | ทางลัดการพิมพ์                                                         | ประเภทกระดาษ       | เลือกอัตโนมัติ               |
| Add/Remove Presets                                                                                        | Document Size    | A4 210 x 297 mm 🗸 🗸                           | เพิ่ม/ลบ เพื่อกำหนด                                                    | ขนาดกระดาษ         | A4 210 x 297 มม. 🚿           |
| <ul> <li>Document - Fast</li> <li>Document - Standard Quality</li> <li>Document - High Quality</li> </ul> | Orientation      | Portrait     Clandscape                       | 🚔 เอกสาร - รวดเร็ว<br>🚔 เอกสาร - คุณภาพมาตรฐาน<br>😤 เอกสาร - คุณภาพสูง | จัดวางเอกสาร       | 🖲 แนวตั้ง 🔿 แนวนอน           |
| eco Document - 2-Sided                                                                                    | Paper Type       | plain papers ~                                | eco เอกสาร - 2 หน้า<br>12 เอกสาร - 2-Up                                | ชนิดกระดาษ         | กระดาษธรรมดา 🗸               |
| C Document - 2-Sided with 2-Up                                                                            | Quality          | Standard V                                    | eco เอกสาร - 2 หน้าพร้อม 2-Up                                          | ลักษณะงานพิมพ์     | มาตรฐาน 🗸                    |
| Document - Fast Grayscale                                                                                 | Color            | Color     Grayscale                           | 📰 เอกสาร-สเทา รวดเรว<br>🚟 เอกสาร-เทาดำ                                 | เลือกสั            | ◉เลือกสั ◯เทาต่า             |
| Document - A3                                                                                             | 2-Sided Printing | Auto (Long-edge binding) $\qquad \qquad \lor$ | 🗐 เอกสาร - A3                                                          | การพิมพ์ 2 หน้า    | อัตโนมัติ (เข้าเล่มด้านขาว)  |
|                                                                                                    |                  | Settings Print Density                        |                                                                        |                    | ปรับแต่ง Density ของการพิมพ์ |
|                                                                                                    | Multi-Page       | Off  V Page Order                             |                                                                        | วิธีพิมพ์ลง 1 หน้า | <b>ไม่ใช้</b> V จัดสำดับ     |
|                                                                                                    | Copies 1         | Collate                                       |                                                                        | สำนวน 1            | 🔶 ทีละชุดสำเนา               |
|                                                                                                    |                  | Reverse Order                                 |                                                                        |                    | ย่อนจากหลัง                  |
|                                                                                                    | Quiet Mode       | Off ~                                         |                                                                        | ลดระดับเสียงขณะ    | พิมพ์ ไม่ใช้ 🗸               |
| Show Settings                                                                                             | Print Preview    | ite                                           | แสดงค่ากำหนด                                                           | 🗌 แสดงตัวอย่างก่   | ้อนพื้มพ่                    |
| Reset Defaults Ink Levels                                                                                 | Job Arranger L   | ave                                           | กลับสู่ค่าเริ่มต้น ปริมาณน้ำหมืก                                       | 🗌 การจัดการงานเ    | สิมพ์                        |
|                                                                                                    |                  | OK Cancel Help                                |                                                                        |                    | OK Cancel Help               |

 เมื่อตั้งค่าเสร็จแล้ว ถ้าเข้ามาตรวจเช็คที่ไดรเวอร์ จะเห็นว่าค่า Default ที่หัวข้อ 2-Sided Printing หรือ การพิมพ์ 2 หน้า จะเป็นค่าตามที่ตั้งค่าไว้

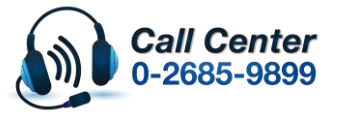

เวลาทำการ : วันจันทร์ – ศุกร์ เวลา 8.30 – 17.30 น.ยกเว้นวันหยุดนักขัดถูกษ์
 www.epson.co.th